## 環保署「環境即時通」APP 登錄流程

1. 打開 app,下方點按「地圖顯示」

2. 左下角選擇「機車排氣定檢站」

3. 右下角開啟小鈴鐺設定車牌號碼

| 11:31 <del>1</del><br>② 臺北市/信義區<br>2022-10-31 () 11:31                                                 | .ul 50 100<br>ᠿ☆ | <b>9 11:31 4</b> | .iti 5G 🚳 | . 5A 180 4 | .ui so 🚥       |
|----------------------------------------------------------------------------------------------------|------------------|------------------|-----------|------------|----------------|
| 空氣品質指標 AQI<br>29<br>松山                                                                                 | •                |                  |           |            |                |
| 0 500                                                                                                  |                  | 選擇忽想關注的內容        |           |            |                |
| 22*C 限好                                                                                                |                  | 綠色餐廳             |           |            |                |
| ()-83-01<br>РМ <sub>2.5</sub> 1 µg/m <sup>3</sup> РМ <sub>10</sub> 14 µg/m <sup>3</sup> О <sub>5</sub> | 24 ppb           | 環保標章旅館           |           |            |                |
|                                                                                                    |                  | 公共廁所             |           |            |                |
|                                                                                                    |                  | 機車排氣定檢站          |           |            |                |
| × 🚳 😣 (                                                                                                |                  | 飲水機              |           |            |                |
| 立案戶外活動                                                                                                 |                  | 循環容器盛装餐點業者       |           |            |                |
|                                                                                                    |                  | 國家級空品測站          |           | 機車請到定接站 へ  | ۲              |
|                                                                                                    | 2804             | 煙道連續監測系統         |           |            | NEMA BREA 2008 |